## **Manual MiCAR STORs**

This document serves as a manual for crypto entities/CASPs who want to submit a MiCAR STOR via the AFM STOR portal. The AFM STOR portal is currently set up to process STOR reports from the equities/stock market. This manual allows MiCAR STORs to be submitted via the regular portal.

## Submit MiCAR STOR

The AFM portal can be reached via the following link: <u>AFM portal</u>.

You must first choose to create a new STOR in the next screen:

| FOR notific   | ations | 5                 |        |  |  |
|---------------|--------|-------------------|--------|--|--|
| New STOR      | Nother | Register date     | Status |  |  |
| No data found |        | hami ser sage 5 w | 6#8 IC |  |  |

Submitting a STOR is done via 6 tabs. The first tab is shown below. This can be filled without any additions.

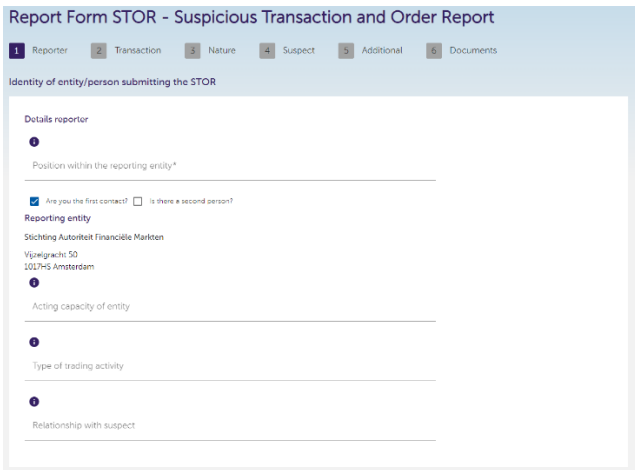

The second tab is shown below. The name of the crypto asset must be entered under *Issuer*. *ISIN* and *CFI code* do not have to be filled in. The rest can be filled in as stated.

| Reporter 2 Tran                                                                                                    | saction 3 Nature                                       | e 4 Suspect | 5 Additional | 6 | Documents |  |
|----------------------------------------------------------------------------------------------------|--------------------------------------------------------|-------------|--------------|---|-----------|--|
| _                                                                                                    |                                                        |             |              |   |           |  |
| nsaction/Order                                                                                                    |                                                        |             |              |   |           |  |
| Description of financial ins                                                                                                    | strument(s)                                            |             |              |   |           |  |
| bescription of manciating                                                                                                    | in a merica                                            |             |              |   |           |  |
| Issuer<br>No data                                                                                                    | Isin                                                   |             | CFI code     |   |           |  |
|                                                                                                    |                                                        |             |              |   |           |  |
| New                                                                                                    |                                                        |             |              |   |           |  |
| 0                                                                                                    |                                                        |             |              |   |           |  |
| Iransaction/Order                                                                                                    |                                                        |             |              |   |           |  |
| Transaction/Order Start o                                                                                                    | date time*                                             |             |              |   |           |  |
| Transaction/Order End di                                                                                                    | ate time                                               |             |              |   |           |  |
|                                                                                                    |                                                        |             |              |   |           |  |
| Country) where Orde     search                                                                                                    | ër is given                                            |             |              |   |           |  |
| Cocation (country) where Orde search Cocation (country) where Orde Search Market                                                                                                    | er is given<br>er is executed                          |             |              |   |           |  |
| Coastion (country) where Orde<br>search<br>Coastion (country) where Orde<br>search<br>Market<br>Name                                                                                             | er is given<br>er is executed<br>MIC                   |             | Country      |   |           |  |
| Cocation (country) where Orde<br>search<br>Cocation (country) where Orde<br>Search<br>Market<br>Name<br>No data                                                                                  | er is given<br>er is executed<br>MIC                   |             | Country      |   |           |  |
| Cocation (country) where Orde<br>search<br>Cocation (country) where Orde<br>Search<br>Market<br>Name<br>No data<br>New                                                                           | er is given<br>er is executed<br>MC                    |             | Country      |   |           |  |
| Cocation (country) where Orde<br>search<br>Cocation (country) where Orde<br>Search<br>Market<br>Name<br>No data<br>New<br>Market found?                                                          | er is given<br>er is executed<br>MIC                   |             | Country      |   |           |  |
| Cocation (country) where Orde<br>search<br>Cocation (country) where Orde<br>Search<br>Market<br>Name<br>No data<br>New<br>Market found?                                                          | er is given<br>er is executed<br>MIC                   |             | Country      |   |           |  |
| Cocation (country) where Orde Search  Cocation (country) where Orde Search  Market Name New Market No data  New Market found?  Description of the Order                                          | er is given<br>er is executed<br>MIC                   |             | Country      |   |           |  |
| Cocation (country) where Orde Search Cocation (country) where Orde Search Cocation (country) where Orde Search Market Name No data New Market found? Cocation of the Order Cocation of the Order | er is given<br>er is executed<br>MIC<br>or Transaction |             | Country      |   |           |  |
| Cocation (country) where Orde Search Cocation (country) where Orde Search Cocation (country) where Orde Search Market Name No data New Market found? Cocation of the Order                       | er is given<br>er is executed<br>MIC<br>or Transaction |             | Country      |   |           |  |

## Tabs 3,4,5 and 6 are shown below. These fields can also be filled in as stated. Report Form STOR - Suspicious Transaction and Order Report

| 1 Reporter         | 2 Transaction      | 3 Nature            | 4 Suspect      | 5 Additional | 6 Documents |              |      |
|--------------------|--------------------|---------------------|----------------|--------------|-------------|--------------|------|
| Description of the | nature of the susp | icion               |                |              |             |              |      |
|                    |                    |                     |                |              |             |              |      |
| Nature of sus      | picion*            |                     |                |              |             |              |      |
| Nature of Sus      | picion found?      |                     |                |              |             |              |      |
| Reasons for th     | e suspicion*       |                     |                |              |             |              |      |
|                    |                    |                     |                |              |             |              |      |
|                    |                    |                     |                |              | 4           |              |      |
|                    |                    |                     |                |              |             |              |      |
|                    |                    |                     |                |              |             | Previous Nei | xt   |
|                    |                    |                     |                |              |             |              |      |
| Report Fo          | rm STOR -          | Suspicious          | Transac        | tion and O   | rder Report |              |      |
| 1 Reporter         | 2 Transaction      | 3 Nature            | 4 Suspect      | 5 Additional | 6 Documents |              |      |
| Identity of the Su | spected Person wit | h respect to the or | ders or transa | ctions       | _           |              |      |
|                    |                    |                     |                |              |             |              |      |
| Name               |                    | clientidentifier    |                | Country      |             |              |      |
| No data            |                    |                     |                |              |             |              |      |
| New                |                    |                     |                |              |             |              |      |
|                    |                    |                     |                |              |             |              |      |
|                    |                    |                     |                |              |             | Previous     | Next |

|                                                                                                    |                                                                                                    | 200 9 ( ) 0 ( ) ( ) ( ) ( ) ( ) ( ) ( ) ( ) (                                                                                                    |                                                                                                    |                                                                                                    |                                                                                      |                                                                                        |                                                                                                    |
|----------------------------------------------------------------------------------------------------|----------------------------------------------------------------------------------------------------|----------------------------------------------------------------------------------------------------|----------------------------------------------------------------------------------------------------|----------------------------------------------------------------------------------------------------|--------------------------------------------------------------------------------------|----------------------------------------------------------------------------------------|----------------------------------------------------------------------------------------------------|
| Reporter                                                                                                    | 2                                                                                                    | Transaction                                                                                                    | 3 Na                                                                                                    | sture                                                                                                    | 4 Suspect                                                                            | 5 Additional                                                                           | 6 Documents                                                                                                    |
| ional infor                                                                                                    | mation                                                                                                    | ŝ.                                                                                                    |                                                                                                    |                                                                                                    |                                                                                      |                                                                                        |                                                                                                    |
| ckground or a                                                                                                    | any othe                                                                                                    | r information cor                                                                                                    | sidered relev                                                                                                    | rant to the n                                                                                                    | eport. The followi                                                                   | ng list is not exhaustive:                                                             |                                                                                                    |
| The position                                                                                                    | on of the                                                                                                    | e suspected perso                                                                                                    | n (e.g. retail )                                                                                                    | client, institu                                                                                                    | utions)                                                                              |                                                                                        |                                                                                                    |
| <ul> <li>The nature</li> <li>The size of</li> </ul>                                                                                                    | e of the sus                                                                                                    | suspected entity's/p                                                                                                    | person's portfo                                                                                                    | ervention (o<br>blio                                                                                                    | n own account, o                                                                     | n behair of a client, othe                                                             | n                                                                                                    |
| The date of                                                                                                    | on which                                                                                                    | the business relation de                                                                                                    | tionship with                                                                                                    | the client s                                                                                                    | tarted if the suspe                                                                  | ected entity/person is a c                                                             | lient of the reporting person/entity                                                                                                    |
| <ul> <li>Trading pa</li> </ul>                                                                                                    | atterns of                                                                                                    | the suspected e                                                                                                    | ntity/person.                                                                                                    | For guidanc                                                                                                    | e, the following a                                                                   | re examples of informati                                                               | on that may be useful:                                                                                                    |
| <ul> <li>tradii</li> <li>com</li> </ul>                                                                                                    | ing habit                                                                                                    | s of the suspecter<br>v of the size of th                                                                                                    | d entity/perso<br>e reported or                                                                                                 | on in terms o<br>der/transact                                                                                                    | of use of leverage<br>tion with the avera                                            | and short selling, and fre                                                             | equency of use<br>pmitted/transactions carried out by the suspected                                                                                            |
| entit                                                                                                    | y/persor                                                                                                    | for the past 12 n                                                                                                    | nonths                                                                                                    |                                                                                                    |                                                                                      |                                                                                        |                                                                                                    |
| <ul> <li>habit<br/>mon</li> </ul>                                                                                                    | ts of the<br>oths, in pi                                                                                                    | suspected entity/<br>articular whether                                                                                                    | person in ter<br>the reported                                                                                                   | ms of the is<br>order/transi                                                                                                    | suers whose secu<br>action relates to a                                              | rities it has traded or typ<br>n issuer whose securities                               | es of financial instruments traded for the past 12<br>s have been traded by the suspected entity/person fo                                                     |
| the p                                                                                                    | past year                                                                                                    |                                                                                                    |                                                                                                    |                                                                                                    |                                                                                      |                                                                                        |                                                                                                    |
| <ul> <li>Other entities dealing or</li> </ul>                                                                                                    | market                                                                                                    | manipulation:                                                                                                    | involved in t                                                                                                    | ne orders or                                                                                                    | r transactions that                                                                  | could constitute insider                                                               | dealing, market manipulation or attempted insider                                                                                                    |
| e Nam                                                                                                    | ity le n                                                                                                    | avacuting ordan                                                                                                    | on babalf of                                                                                                    | cliente deall                                                                                                    |                                                                                      | int operation a trading up                                                             | onua custamatic internalizar ate l                                                                                                    |
|                                                                                                    |                                                                                                    |                                                                                                    |                                                                                                    |                                                                                                    |                                                                                      |                                                                                        |                                                                                                    |
|                                                                                                    |                                                                                                    |                                                                                                    |                                                                                                    |                                                                                                    |                                                                                      |                                                                                        |                                                                                                    |
|                                                                                                    |                                                                                                    |                                                                                                    |                                                                                                    |                                                                                                    |                                                                                      |                                                                                        |                                                                                                    |
|                                                                                                    |                                                                                                    |                                                                                                    |                                                                                                    |                                                                                                    |                                                                                      |                                                                                        |                                                                                                    |
|                                                                                                    |                                                                                                    |                                                                                                    |                                                                                                    |                                                                                                    |                                                                                      |                                                                                        |                                                                                                    |
|                                                                                                    |                                                                                                    |                                                                                                    |                                                                                                    |                                                                                                    |                                                                                      |                                                                                        | <u>x</u>                                                                                                    |
|                                                                                                    |                                                                                                    |                                                                                                    |                                                                                                    |                                                                                                    |                                                                                      |                                                                                        | <i>A</i>                                                                                                    |
|                                                                                                    |                                                                                                    |                                                                                                    |                                                                                                    |                                                                                                    |                                                                                      |                                                                                        | <u>k.</u>                                                                                                    |
|                                                                                                    |                                                                                                    |                                                                                                    |                                                                                                    |                                                                                                    |                                                                                      |                                                                                        | A.                                                                                                    |
|                                                                                                    |                                                                                                    |                                                                                                    |                                                                                                    |                                                                                                    |                                                                                      |                                                                                        | APrevious 1                                                                                                    |
|                                                                                                    |                                                                                                    |                                                                                                    |                                                                                                    |                                                                                                    |                                                                                      |                                                                                        | A Previous 1                                                                                                    |
| port Fc                                                                                                    | orm                                                                                                    | STOR -                                                                                                    | Suspic                                                                                                    | cious                                                                                                    | Transact                                                                             | ion and Or                                                                             | Previous 1                                                                                                    |
| oort Fc                                                                                                    | orm                                                                                                    | STOR -                                                                                                    | Suspic                                                                                                    | cious                                                                                                    | Transact                                                                             | ion and Or                                                                             | Previous 1<br>der Report                                                                                                    |
| port Fc                                                                                                    | orm<br>2                                                                                                    | STOR -<br>Transaction                                                                                                    | Suspic                                                                                                    |                                                                                                    | Transact<br>4 Suspect                                                                | tion and Or<br>5 Additional                                                            | Previous 1<br>der Report<br>O Documents                                                                                                    |
| DORT FC                                                                                                    | Drm<br>2<br>attach                                                                                                    | STOR -<br>Transaction<br>ed                                                                                                    | Suspic<br>3 No                                                                                                    | CIOUS                                                                                                    | Transact<br>4 Suspect                                                                | tion and Or<br>5 Additional                                                            | Previous 7                                                                                                    |
| DOPT FC<br>Reporter<br>mentation<br>t the supportion                                                                                                    | Drm<br>2<br>attach                                                                                                    | STOR -<br>Transaction<br>ed<br>hments and mate                                                                                                    | Suspic<br>3 Na<br>rial together                                                                                                 | ture provided with                                                                                                    | Transact<br>4 Suspect<br>th this STOR.                                               | tion and Or                                                                            | Previous 1<br>der Report<br>6 Documents                                                                                                    |
| DORT FC<br>Reporter<br>mentation<br>t the supportia<br>amples of suc                                                                                                | Drm<br>2<br>attach<br>ing attac                                                                                                    | STOR -<br>Transaction<br>ed<br>Inments and mate                                                                                                    | Suspic<br>3 Na<br>nial together<br>nais, recordin                                                                               | CIOUS<br>ture<br>provided with<br>tigs of conve                                                                                                    | Transact<br>4 Suspect<br>th this STOR.<br>restions, orger/tra                        | tion and Or                                                                            | Previous () () () () () () () () () () () () ()                                                                                                    |
| DORT FC<br>Reporter<br>mentation<br>the supportia<br>semples of suc-<br>cuments, and                                                                                | 2<br>attach<br>ing attac<br>th docum                                                                                                    | STOR -<br>Transaction<br>ed<br>ments and mate<br>mentation are é-n<br>comment where r                                                                                                    | Suspic<br>3 Na<br>nial together<br>halts, recordin<br>elevant.                                                                  | CIOUS<br>ture<br>provided wit                                                                                                    | Transact<br>4 Suspect<br>th this STOR.<br>risations, order/tra                       | tion and Or                                                                            | Previous ()<br>der Report<br>Occuments<br>masons, broker reports, Powers of Attorney                                                                           |
| DOORT FCC<br>Reporter<br>mentation<br>t the supportia<br>amples of suc-<br>cuments, and<br>nere the detail                                                          | 2<br>attach<br>ing attach<br>in docun<br>i media o<br>led infor                                                                                                    | STOR -<br>Transaction<br>ed<br>Inments and mate<br>mentation are e-n<br>comments where in<br>mation about the                                                                                                    | Suspic<br>3 Na<br>nal together<br>nalls, recordin<br>elevant.<br>orders/transi                                                  | CIOUS<br>ture<br>provided withings of conver-<br>actions refer                                                                                                    | Transact<br>4 Suspect<br>th this STOR<br>reations, order/tra                         | cion and Or<br>5 Additional<br>maction records, confir                                 | Previous     T                                                                                                    |
| DOORT FCC<br>Reporter<br>imentation<br>at the supportion<br>summents, and<br>here the detail<br>Uppload                                                             | 2<br>attach<br>ing attach<br>in docun<br>i media c<br>i docun                                                                                                    | STOR -<br>Transaction<br>ed<br>Inments and mate<br>information are e-<br>nomment where r<br>mation about the                                                                                                    | Suspic<br>3 Na<br>rial together<br>rialis, recordin<br>elevant.<br>orders/transi                                                | CIOUS<br>ture<br>provided with<br>tigs of conve<br>actions refer                                                                                                    | Transact<br>4 Suspect<br>th this STOR.<br>resistons, order/bra<br>rred to in Section | S Additional                                                                           | Previous 1      Previous 1      Coursens      Documents  mations, broker reports, Powers of Attorney  Ided in a separate annex, indicate the title of that ann |
| COORT FCC<br>Reporter<br>Immentation<br>amples of suc-<br>currents, and<br>here the detail<br>Upload                                                                | 2<br>attach<br>ing attach<br>ind docum<br>i media o<br>i led infor                                                                                                    | STOR -<br>Transaction<br>ed<br>hments and mate e-n<br>mation about the<br>exists.doc.tht.pd                                                                                                    | Suspic<br>3 Na<br>rial together<br>nals. recordin<br>elevant.<br>orders/transi                                                  | ture provided with<br>response of convertiges of convertiges of conv                                                                                               | Transact<br>4 Suspect<br>th this STOR<br>restions, order/tra<br>reed to in Section   | tion and Or<br>5 Additional<br>neaction records, confir<br>2 of this template is prov  | Previous     T                                                                                                    |
| Doort FCC<br>Reporter<br>mentation<br>t the supportin<br>amples of suc<br>cuments, and<br>tere the detail<br>Uptoted<br>Uptoted extern<br>by abhenume               | 2<br>attach<br>ing attach<br>ind docum<br>media c<br>ind docum<br>media c<br>indocum<br>media c                                                                                                    | STOR -<br>Transaction<br>ed<br>mments and mate<br>mentson are e-m<br>comment where r<br>mastion about the<br>exist.doct.th pd<br>exist.doct.th pd<br>exi | Suspic<br>3 Na<br>niai together<br>nalis, recordin<br>elevant.<br>orders/transi<br>ti.peg.png<br>res are accego                 | cious<br>ture<br>provided with<br>provided with<br>provided provided provided provided with<br>provided provided pr | Transact<br>4 Suspect<br>th this STOR.<br>read to in Section<br>irred to in Section  | tion and Or<br>Additional<br>Insaction records, confir                                 | Previous     T                                                                                                    |
| Dort FC<br>Reporter<br>mentation<br>t the supportia<br>minist of suc<br>cuments, and<br>the detail<br>Uptionad<br>pointed extent<br>sy alphenume<br>e total size of | 2<br>attach<br>ing attack<br>in docun<br>ing attack<br>in docun<br>ing attack<br>ing attack<br>ing at | STOR -<br>Transaction<br>ed<br>mentsto are e-n<br>comment where r<br>mation about the<br>e: xisk.dock.tht.pd<br>es and undersco<br>les and undersco                                                                                                    | Suspic<br>3 Na<br>nial together<br>nalis, recordin<br>elevant.<br>orders/transi<br>t/peg.png.<br>res are accep<br>larger than 3 | cious<br>provided wi<br>actions refer<br>actions refer<br>ted in the fil<br>to the fil                                                                                                    | Transact<br>4 Suspect<br>on this STOR.<br>rread to in Section<br>ie names.           | tion and Or<br>S Additional<br>Insection records, confir<br>2 of this template is prov | Previous     T                                                                                                    |

After completing tab 6, you can click on submit and the STOR will then be submitted correctly. If there are any further questions, feel free to contact your AFM contact person.